SUT Online Registration Guideline 2017

| < C () () reg4.                          | sut.ac.th/registrar/itodem.asp?avs227427606=11                                                                                                    |
|------------------------------------------|----------------------------------------------------------------------------------------------------|
| III Apps 📴 Hataikan Tongi                | aroer 🤨 Center for Internation 🔟 Suranaree University 📋 List of Agreements 🚈 🚆 TRANSPORTATION P 🔃 dic volwinatile genrace 👔 Face                  |
|                                          | Registration System<br>Suranaree University of Technology<br>Releases to office of the registerer<br>D6010058 Mr.                                 |
|                                          | CORDIALLY WELCOMETO EDUCATIONAL SERVICE SYSTEM                                                                                                    |
| New Students                             | แบบสารวจความพึงพอใจต่อการให <u>้บริการของศูนย์บริการการศึกษา</u><br>นักศึกษาโปรดไห้ข้อมูลเพื่อการปรับปรุง แก้ไข <u>ประจำภาคการศึกษาที่ 3/2559</u> |
| × Logest                                 | ++ แบบประเมินกวามพึงหลไจต่อการให้บริการ คลิกที่มี ++                                                                                              |
| + Enrollment Result<br>+ Invoice Payment | NEWS TOPIC                                                                                                    |
| + Study Timetable                        | ANNOUNCED BY - ANNOUNCED DATE 30 June 2017                                                                                                    |
| - Student liitnin                        | 2.                                                                                                    |
| Debt/Scholarship                         | ANNOLINCED BY - ANNOUNCED DATE 17 March 2017                                                                                                    |
| Itudent Losn                             |                                                                                                    |
| Grade Result                             |                                                                                                    |
| Graduation Check                         |                                                                                                    |
| Document Online<br>And Berivces          |                                                                                                    |
| + Petition                               |                                                                                                    |
| + Student List                           |                                                                                                    |

- 1. Please go to <u>https://reg4.sut.ac.th/registrar/login.asp</u>
- Log in with your student ID no. and the password is your passport no. without alphabet
  Ex: AB123456 = Password is 123456
- 3. Select the yellow box New Student CLICK
- 4. Fill in your personal information in STUDENT RECORD Click (item 1.)

Please completed all information

5. Print out the registration form by choose NEW STUDENT REGISTRATION FORM Click (item 2.)

- 6. The page will show SUT logo that's mean the system downloading your form
- 7. When it complete you will see a pdf. File with your name and student ID

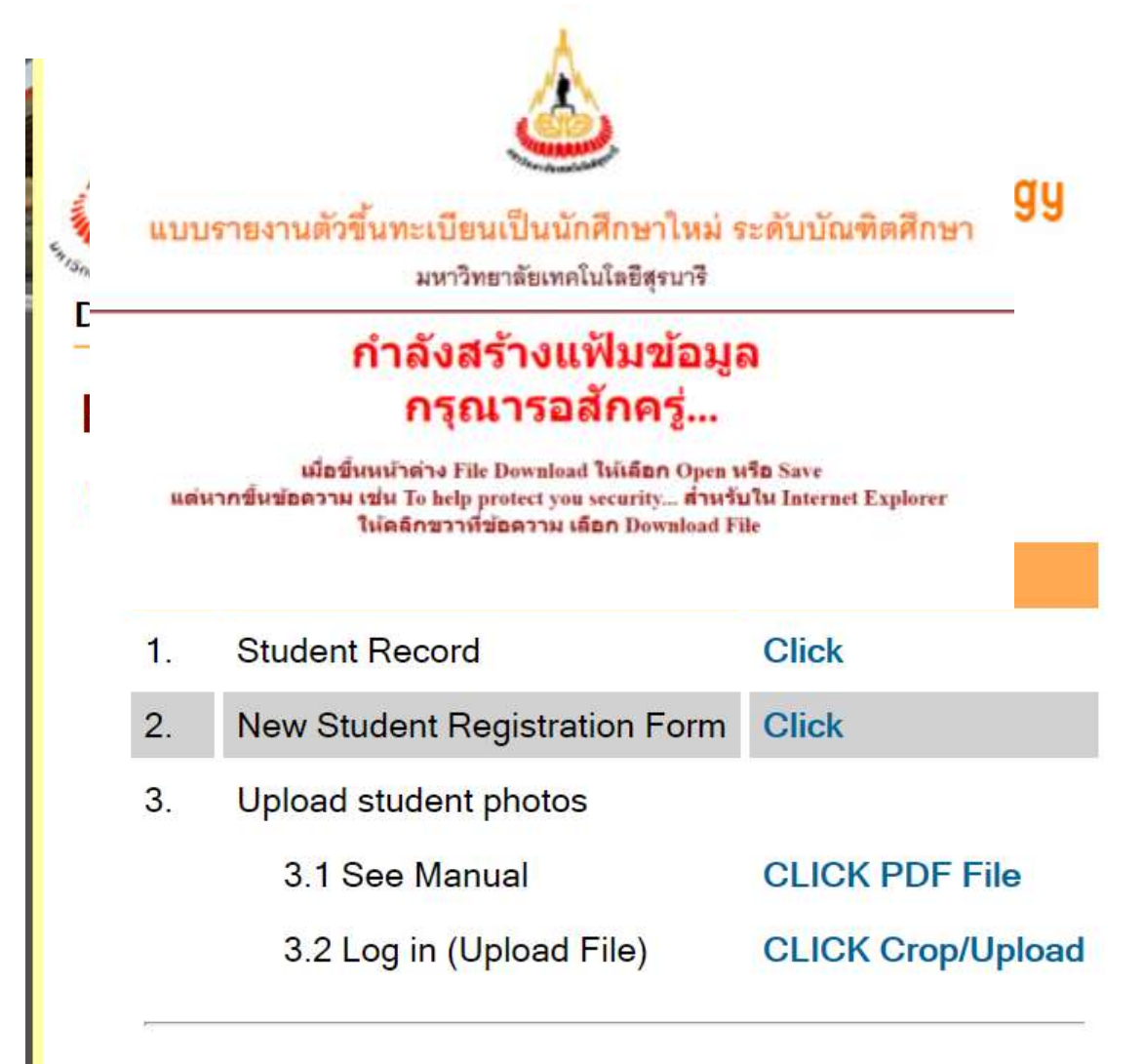

8. Please print out the form and please these documents8.1 Two copy of passport identification page

- 8.2 Original transcript of Bachelor degree if you come to study Master degree/ Transcript of Master degree if you come to study Doctoral degree.
- 8.3 Original degree certificate in English or with a translation copy with a certified seal
- 8.4 Two copy of transcript
- 8.5 Two copy of degree certificate
- 8.6 Passport

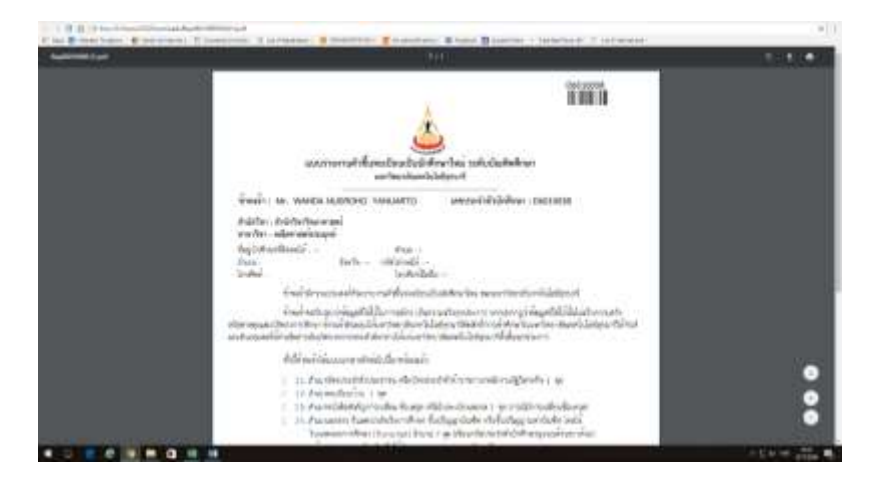